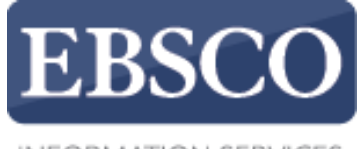

INFORMATION SERVICES

## Практическое занятие

## Создание оповещений о журнале в EBSCOhost

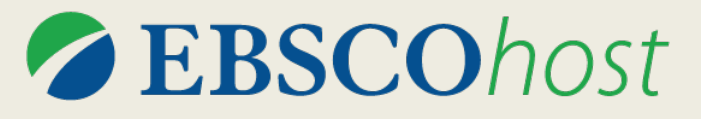

support.ebsco.com/training/resources.php

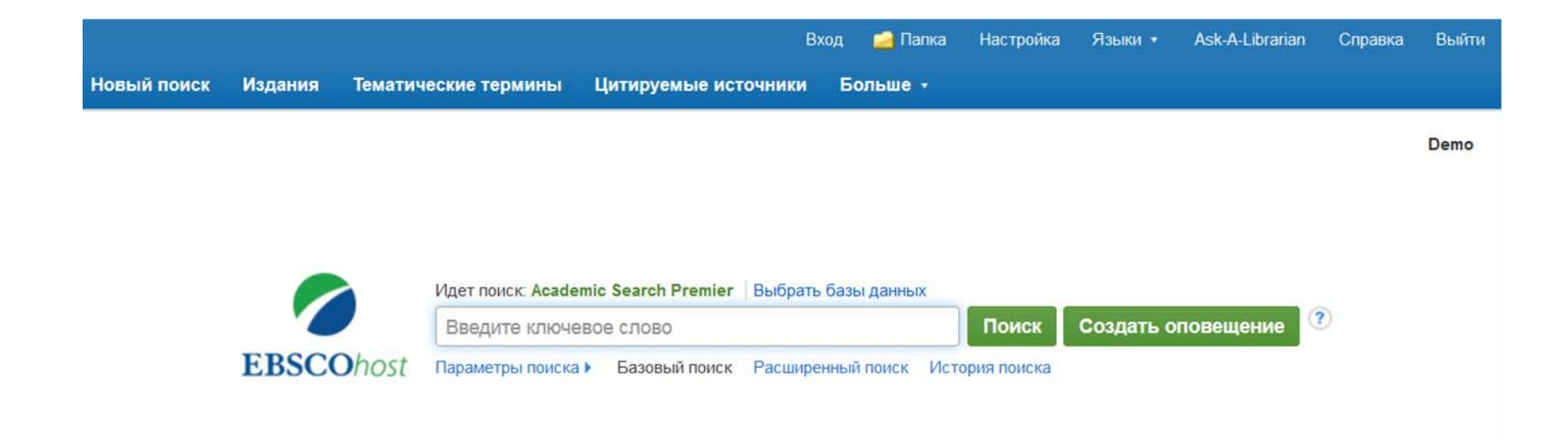

Сайт для мобильных устройств Приложения для iPhone и Android Сайт технической поддержки EBSCO Политика конфиденциальности Условия использования Авторское право

© 2015 EBSCO Industries, Inc. Все права защищены.

Настроив оповещение о журнале в EBSCO*host*, вы сможете автоматически получать по электронной почте сообщения о поступлении в базу данных EBSCOhost новых выпусков интересующих вас журналов.

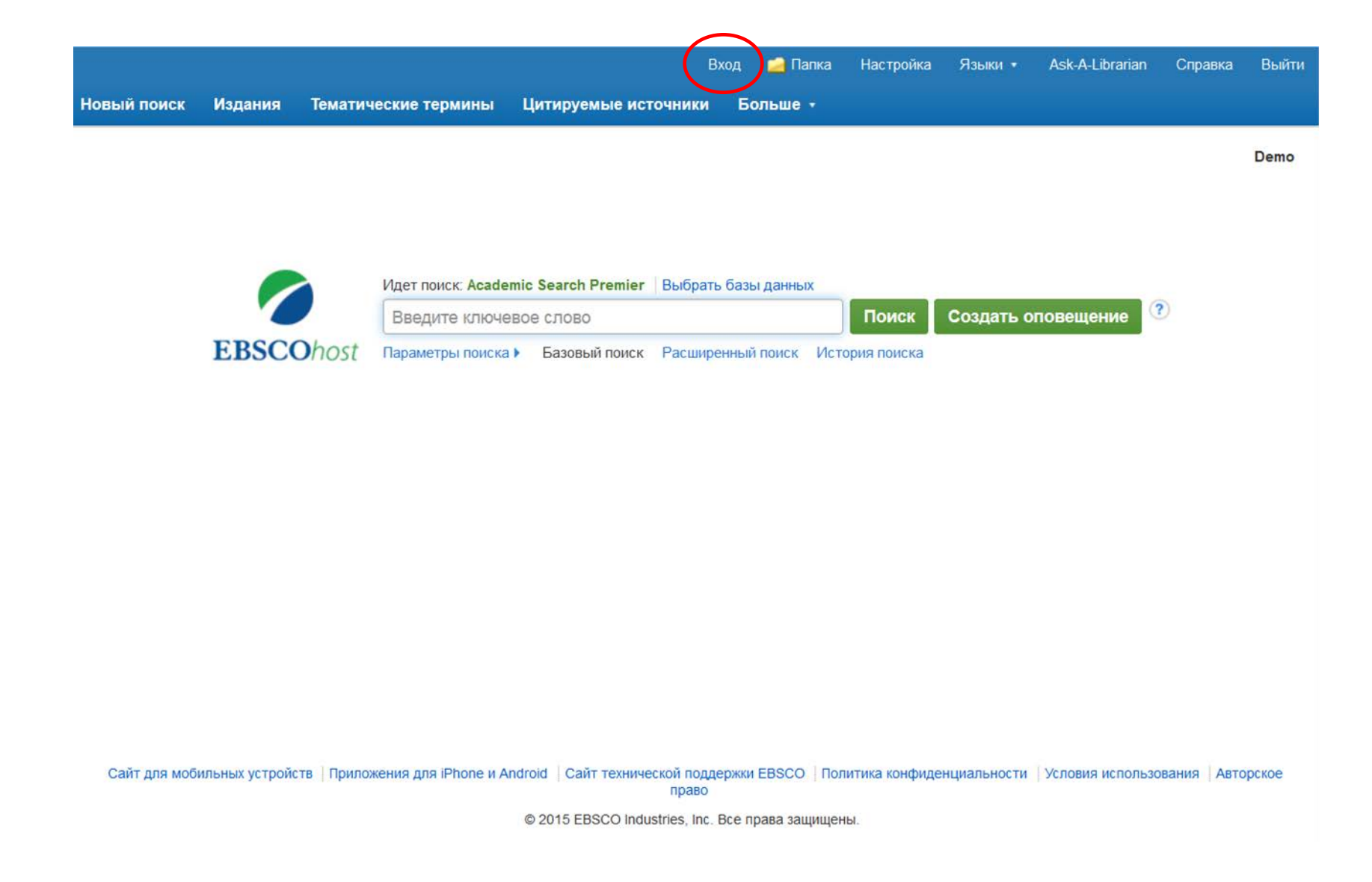

Для настройки оповещений журнала необходимо войти в личную учетную запись "Moй EBSCO*host*", нажав на ссылку **Вход** в верхней части экрана.

| Новый поиск    | Издания                                                                       | Тематические термины                                                                                                    | Цитируемые источники             | Больше - | Вход | 🧀 Папка | Настройка | Языки 🔹 | Справка |
|----------------|-------------------------------------------------------------------------------|----------------------------------------------------------------------------------------------------|----------------------------------|----------|------|---------|-----------|---------|---------|
| EBSCO          | Идет поиск: Аса<br>Базовый поиск                                              | ademic Search Complete   Выбрат                                                                                                    | ь базы данных<br>Поиск<br>поиска |          |      |         |           |         |         |
| Издания        |                                                                               |                                                                                                    |                                  |          |      |         |           |         |         |
| Просмотр:      | Academic Sear                                                                 | rch Complete Publications                                                                                                    |                                  |          |      |         |           |         |         |
| bulletin of th | he atomi                                                                      |                                                                                                    | Обзор                            |          |      |         |           |         |         |
| 🔘 Алфави       | пный 🔘 Поте                                                                   | еме и описанию. 🔘 Соответствие                                                                                                    | элюбому слову                    |          |      |         |           |         |         |
| Страница: Г    | Предыдущий   Д                                                                | Дальше 🛌 🔺 АВСДЕГСНІЈКІ                                                                                                    | LMNOPQRSTUVWXYZ 🕨                |          |      |         |           |         |         |
| Отметить за    | аписи для поисн                                                               | ка Добавить                                                                                                    |                                  |          |      |         |           |         |         |
|                | Bulletin Of Th<br>Библиографи<br>Полный Текс<br>🖄 Полный Т                    | ne Atomic Scientists<br>ические Записи: 01/01/1984 To Pres<br>ст: 12/10/1945 To Present<br>Текст PDF; 🖺 Полнотекстовый HTM                                            | ent<br>IL                        |          |      |         |           |         |         |
|                | Bulletin Of Th<br>Библиографи<br>Полный Текс<br>*Full Text Dela<br>Ш Полный Т | ne Australian Mathematical Society<br>ические Записи: 02/01/2009 To Pres<br>ст: 02/01/2009 To Present (With A 12<br>ay Due To Publisher Restrictions("em<br>Текст PDF | ent<br>Month Delay)<br>ıbargo")  |          |      |         |           |         |         |
|                | Bulletin Of Th<br>Библиографи<br>Полный Текс<br>Полный Т                      | ne Belgian Mathematical Society - Sim<br>ические Записи: 02/01/2009 To Pres<br>ст: 02/01/2009 To Present<br>Текст PDF                                                 | ion Stevin<br>ent                |          |      |         |           |         |         |
|                | Bulletin Of Th                                                                | e Brazilian Mathematical Society                                                                                                    |                                  |          |      |         |           |         |         |

Сначала нажмите на кнопку Издания на верхней панели инструментов.

| Новый поиск                 | Тематические термины                                                                                                    | Издания                                                   | Изображения 🔹                                  | Больше -                 | Вход | 🧀 Папка | Настройка | Языки 🔹 | Справка | Выйти |
|-----------------------------|----------------------------------------------------------------------------------------------------|-----------------------------------------------------------|------------------------------------------------|--------------------------|------|---------|-----------|---------|---------|-------|
| EBSCOhost                   | Идет поиск: Academic Searc                                                                                                    | ch Complete,<br>ный поиск Ис                              | Показать все   Выбра<br>тория поиска           | ать базы данных<br>Поиск |      |         |           |         |         |       |
| Издания                     |                                                                                                    |                                                           |                                                |                          |      |         |           |         |         |       |
| Просмотр<br>Time<br>© Алфав | : Academic Search Complet<br>итныи 💮 по теме и описа                                                                              | te Publicatio<br>нию. 💿 сос                               | ons                                            | Dбзор<br>слову           |      |         |           |         |         |       |
| Страница:<br>Отметить       | Предыдущий Дальше<br>записи для поиска Добави<br>Тіте<br>Библиографические Запис<br>Полный Текст: 03/03/1923<br>Полный Текст PDF; | ить<br>ить<br>и: 01/01/1985<br>то Present<br>Полнотекстов | G H I J K L M N O P Q<br>To Present<br>ый HTML | RSTUVWXYZ 🕨              |      |         |           |         |         |       |
|                             | Time Digital<br>Библиографические Запис<br>Полный Текст: 05/01/2000<br>Полнотекстовый HTML                                        | :и: 05/01/2000<br>То 01/01/2002                           | To 01/01/2002                                  |                          |      |         |           |         |         |       |
|                             | Тіте Europe<br>Библиографические Запис<br>Полный Текст: 01/01/2000<br>Полнотекстовый HTML                                         | :и: 01/01/2000<br>То 04/07/2003                           | To 06/16/2003                                  |                          |      |         |           |         |         |       |
|                             | Time International (Atlantic I<br>Библиографические Запис<br>Полный Текст: 05/07/2007<br>Полнотекстовый HTML                      | Edition)<br>:и: 05/07/2007<br>To Present                  | To Present                                     |                          |      |         |           |         |         |       |
|                             | Time & Society<br>Библиографические Запис                                                                                         | :и: 02/01/1995                                            | To Present                                     |                          |      |         |           |         |         |       |

Введите название публикации в поле **Обзор изданий**, нажмите **Обзор** и затем нажмите на полученную ссылку, чтобы перейти на страницу «Подробное описание издания».

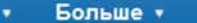

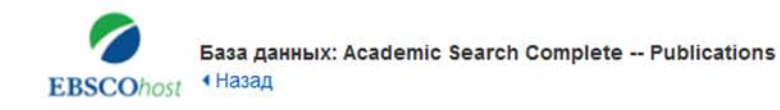

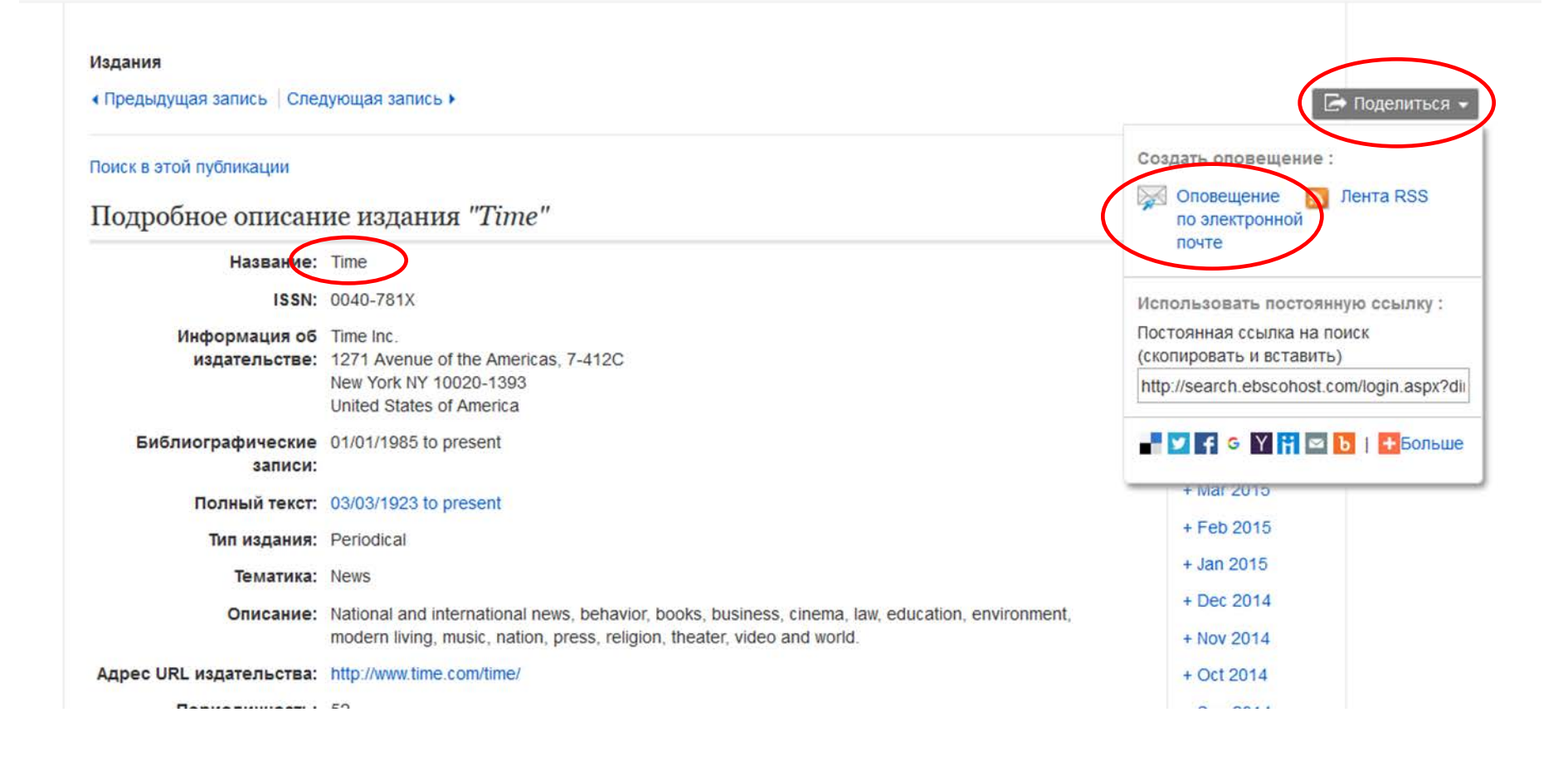

Находясь в записи издания, нажмите в верхнем правом углу на ссылку Поделиться, а в появившемся меню нажмите Оповещение по электронной почте. Откроется окно настройки оповещения журнала.

| поиск Тематические термины                                                                                                    | ы Издания Изображения - Бол                                 | њше *                                                  | Выйти из системы                     | 🖶 Папка |
|----------------------------------------------------------------------------------------------------|-------------------------------------------------------------|--------------------------------------------------------|--------------------------------------|---------|
| База данных: Academic                                                                                                    | Создать оповещение ?<br>Оповещение журнала: ""Time" on 2015 | -11-06 06:45 AM"                                       |                                      |         |
| Издания                                                                                                    | Электронная почта                                           |                                                        |                                      |         |
| <ul> <li>Предыдущая запись Спедующа</li> </ul>                                                                                                    | Тема<br>EBSCO Оповещение: Ti                                | Скрыть адреса от получателей                           |                                      |         |
| Поиск в этой публикации                                                                                                    |                                                             | Электронная почта от                                   |                                      | Вое ном |
| Полробное описание                                                                                                    |                                                             | epalerts@epnet.com                                     |                                      | + Nov 3 |
| united the second second secon |                                                             |                                                        |                                      | + 0d :  |
| название: тіп                                                                                                    | Формат электронной почты                                    | Отправить сообщение                                    |                                      | + Sep   |
| Mutanunun of Tin                                                                                                    | Обычный текст                                               | электронной почты точкой с запятой. Не                 |                                      | + Aug   |
| издательстве: 127                                                                                                    |                                                             | указывайте адрес электронной почты, если               |                                      | + Jul 3 |
| Nes                                                                                                    |                                                             | яе хотите получать оповещения по<br>электронной почте. |                                      | + Jun   |
| Библиографические 01/                                                                                                    | Č                                                           |                                                        |                                      | + May   |
| записи:                                                                                                    | почты                                                       |                                                        |                                      | + Apr   |
| Полный текст: 03/                                                                                                    | 💿 Ссылка на содержание 🔘 Ссыл                               | ка на                                                  |                                      | + Mar   |
| Тил издания: Per                                                                                                    | отдельные статьи                                            |                                                        |                                      | + Feb   |
| Тематика: Nev                                                                                                    |                                                             |                                                        |                                      | + Jan   |
| Описание: Nat                                                                                                    | Общие параметры                                             |                                                        | c, nation, press, religion, theater, | + Deo   |
| vid                                                                                                    | Формат результатов                                          | Выводить оповещения только для полного                 |                                      | + Nov   |
| Адрес URL издательства: http://www.science.com/alignment/science.com/alignment/science.com/ali                                                                                                    | Краткий                                                     | текста                                                 |                                      | + Oct   |
| Периодичность: 52                                                                                                    |                                                             |                                                        |                                      | + Sep   |
| Рецензируемое научное No<br>издание:                                                                                                    |                                                             |                                                        |                                      | + Aug   |
|                                                                                                    | 🔊 Лента RSS                                                 |                                                        |                                      | t lut + |
|                                                                                                    | http://rss.ebscohost.com/AlertSyndicationS                  | Service/Syndication.asmx/GetFeed?guid=4638099          |                                      | + Jun   |
| No.                                                                                                    |                                                             |                                                        |                                      | + May   |
|                                                                                                    | Сохранить оповещение Отм                                    | иенить оповещение                                      |                                      | + Apr   |
|                                                                                                    |                                                             |                                                        |                                      | + Mar   |

Укажите необходимые настройки и ваш адрес электронной почты, после чего нажмите на кнопку Сохранить оповещение. Теперь вас будут оповещать по электронной почте всякий раз, когда в базе данных будет появляться выпуск интересующего вас издания. По нажатию на ссылку Дополнительные настройки отобразятся все возможные настройки оповещений.

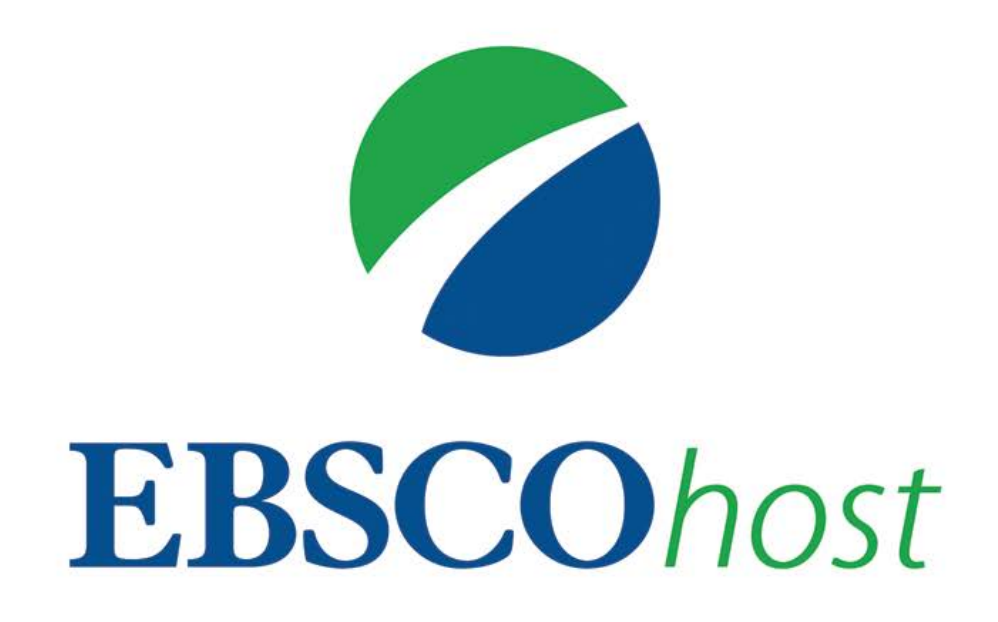

За дополнительной информацией обращайтесь на сайт поддержки EBSCO http://support.ebsco.com